# По дате выработки

- Общие сведения
- Настройка скидки

# Общие сведения

Данный алгоритм предоставляет скидку на товары, дата выработки которых вписывается в указанный в настройках скидки диапазон. Дата выработки товара указывается в составе специального уценочного штрихкода в формате EAN5, который наносится на товар (например, напечатанным на отдельных этикетках в системе 1С) дополнительно к идентификационному штрихкоду. Также, дата выработки товара может содержаться в составном штрихкоде, который представляет собой комбинированный штриховой код, полученный из идентификационного и уценочного штриховых кодов.

Добавьте данный алгоритм в перечень скидок (в разделе веб-интерфейса Маркетинг – Скидки – Перечень скидок):

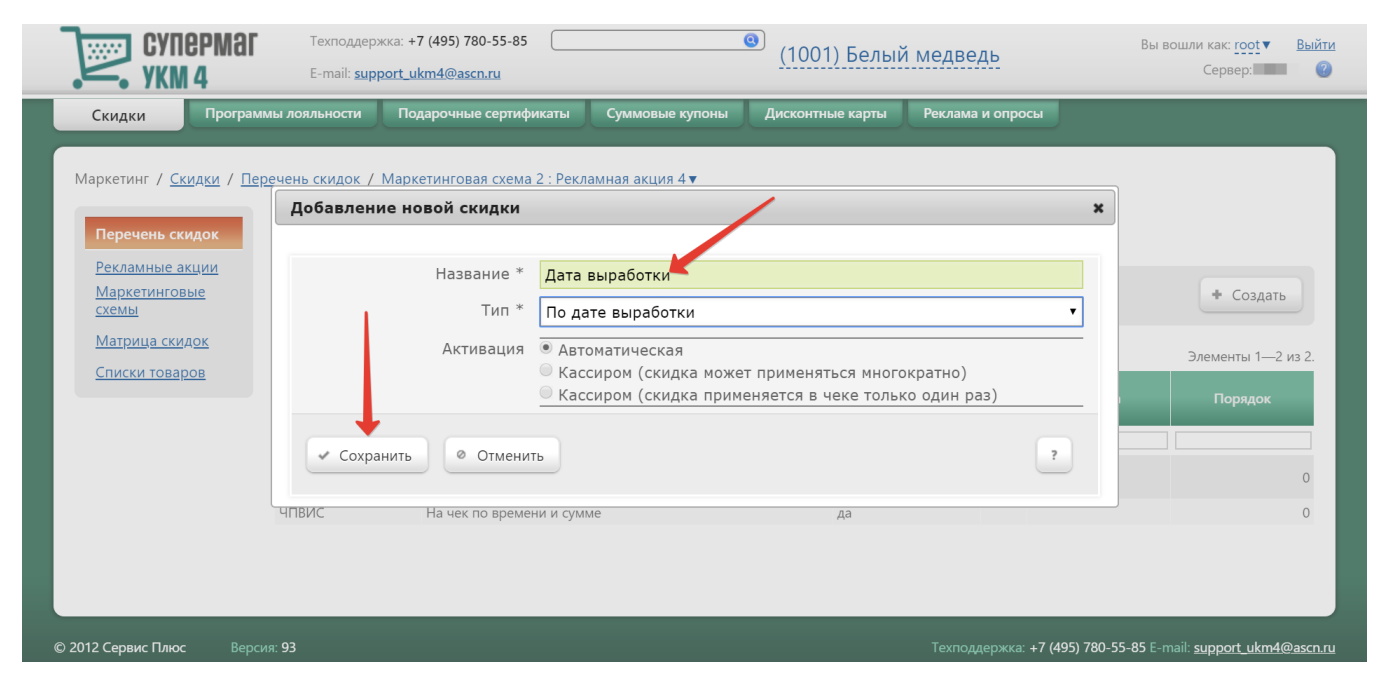

Теперь необходимо выполнить его настройки.

## Настройка скидки

Для корректного срабатывания скидки, необходимо предварительно создать на кассовом сервере списки товаров, для которых касса будет проверять обязательность наличия уценочного или составного штрихкода при добавлении в чек: именно таким образом касса сможет отличать товары, участвующие в скидке по дате выработки, ото всех прочих. Непосредственно в настройках самой скидки можно только указать названия уже готовых, заранее созданных списков товаров. Для этого нужно воспользоваться кнопкой **+Добавить список**, после чего в открывшемся окне выбрать название нужного списка товаров и нажать кнопку **Выбрать**:

|                                                     | port_ukm4@ascn.ru                                      |                                   | Сервер. |
|-----------------------------------------------------|--------------------------------------------------------|-----------------------------------|---------|
| идки Программы лояльности                           | Подарочные сертификаты Суммовые купоны                 | Дисконтные карты Реклама и опросы |         |
| сетинг / Скилки / Перечень скилок /                 | Маркетинговая схема 2 : Рекламная акция 4 🔻            |                                   |         |
| Настройка скидки Да                                 | а выработки                                            |                                   | ×       |
| речень<br>кламны<br>аркетин                         | <ul> <li>Результаты работы</li> <li>Закрыть</li> </ul> | — Уда                             | лить ?  |
| ⊟ Списки товаров                                    |                                                        |                                   |         |
| <u>прица с</u><br>Иски то<br>Иски то Список товаров | Добавление списка товаров в скидк                      | Ŷ                                 |         |
| Молочка                                             | Тип                                                    | Назв                              | ание    |
| Список                                              | Динамический                                           | Молочка                           |         |
|                                                     | Статический                                            | Просроченные                      |         |
| + Добавить список                                   | Статический                                            | Список                            |         |
|                                                     | Динамический                                           | Сухофрукты                        |         |
|                                                     |                                                        |                                   | 0 OT    |

Указанный список товаров появится в параметрах скидки:

| Настройка скидки Дата выработки |                     |           |   |           | × |  |
|---------------------------------|---------------------|-----------|---|-----------|---|--|
| * Параметры скидки              | • Результаты работы | 🛚 Закрыть | ) | — Удалить | ? |  |

#### ∃ Списки товаров

| Список товаров | Результат                             | Дней до | Дней после |
|----------------|---------------------------------------|---------|------------|
| Молочка        | Скидка 0,00 % на классификатор (арт.) | 0       | 0          |
| Список         | Скидка 0,00 % на классификатор (арт.) | 0       | 0          |
| Сухофрукты     | Скидка 0,00 % на классификатор (арт.) | 0       | 0          |
| , , , ,        |                                       |         |            |

+ Добавить список

Списки можно добавлять только по одному. Для каждого из них необходимо определить временной диапазон даты выработки и сам размер скидки. Чтобы настроить эти параметры, нужно кликнуть по строке с названием определенного списка и в открывшемся окне указать следующие значения:

|                  | Техподдержка:                       | +7 (495) 780-55-85                | (10          | 01) Белый  | і медведь   | Вы вош         | ли как: <u>root</u> ▼ Вы |
|------------------|-------------------------------------|-----------------------------------|--------------|------------|-------------|----------------|--------------------------|
| •—• 7KI          |                                     | Настройка параметров скидки д     | іля товарног | о списка С | ухофрукты   |                |                          |
| Скидки           | Программы лояльности Г              |                                   |              |            |             |                |                          |
|                  |                                     | Результат *                       | Скидка 🔻     | 0,00       | % на класси | фикатор (арт.) | •                        |
| Маркетинг / 🧲    | килки / Перечень скилок / Ма        |                                   |              |            |             |                |                          |
|                  | Настройка скидки Дата в             | дней до                           | U            |            |             |                |                          |
| Перечень         |                                     | Дней после                        | 0            |            |             |                |                          |
| Рекламны         | 🔹 Параметры скидки 🕨                |                                   |              |            |             |                |                          |
| Маркетин         |                                     | 🖉 Сохранить 🛛 🕄 Отмена            |              |            |             |                | • Удалить                |
| схемы            | П Списки товаров                    |                                   |              |            |             |                |                          |
| <u>Матрица с</u> |                                     |                                   |              |            |             |                | _                        |
| Списки то        | Список товаров                      | Результат                         |              |            | Дней до     | Дней после     | енты 1—2 из 2.           |
|                  | Молочка                             | Скидка 0,00 % на классификатор (а | рт.)         |            | 0           | 0              | орядок                   |
|                  | Список                              | Скидка 0,00 % на классификатор (а | рт.)         |            | 0           | 0              |                          |
|                  | Сухофрукты 📕                        | Скидка 0,00 % на классификатор (а | рт.)         |            | 0           | 0              |                          |
|                  |                                     |                                   |              |            |             |                | 0                        |
|                  | <ul> <li>Добавить список</li> </ul> |                                   |              |            |             |                | 0                        |
|                  |                                     |                                   |              |            |             |                |                          |
|                  |                                     |                                   |              |            |             |                |                          |
|                  |                                     |                                   |              |            |             |                |                          |
|                  |                                     |                                   |              |            |             |                |                          |
|                  |                                     |                                   |              |            |             |                |                          |

В параметре Результат требуется указать способ вознаграждения:

- Скидка сумма, на которую снижается продажная цена товара, реализуемого покупателю, при выполнении им определенных условий.
- Наценка добавленная стоимость к покупной цене товара, предназначенная для возмещения торговых расходов (издержек обращения), получения прибыли и уплаты косвенных налогов.
- Стоимость конечная сумма чека относительно настраиваемой скидки (например, если в соседних полях ввести «80» и «%%», дословно это означает: «Дать такую скидку, чтобы конечная стоимость чека была 80% от исходной», то есть сумма скидки в данном случае определяется в 20% от суммы чека).
- Тип цены определение конкретного вида цены (из списка существующих, см. раздел Справочники Базовые справочники Виды цены), которая будет использоваться в качестве скидки.

Далее указывается размер скидки и единица ее вычисления:

- % скидка (в процентах) на весь чек с учетом минимальной стоимости позиций.
- руб. на классификатор (арт.) скидка (абсолютная) на каждую единицу проданного товара из списка (классификатор) с учетом ее минимальной стоимости.
- % на классификатор (арт.) скидка (в процентах) на каждую единицу проданного товара из списка (классификатор) с учетом ее минимальной стоимости.
- руб. скидка (абсолютная) на весь чек с учетом минимальной стоимости позиций.

**Дней до** – дата начала отсчета диапазона относительно даты выработки товара.

**Дней после** – дата окончания отсчета диапазона относительно даты выработки товара.

Выставив параметры скидки для выбранного списка товаров, нужно нажать кнопку Сохранить, после чего настроенные параметры отразятся в окне настройки скидки:

| ŀ | Настройка скидки Дата выработки 🛛 🗙 |                                       |           |     |           |   |  |
|---|-------------------------------------|---------------------------------------|-----------|-----|-----------|---|--|
|   | 🔹 Параметры скидки                  | <ul> <li>Результаты работы</li> </ul> | 🕲 Закрыть | ) ( | — Удалить | ? |  |

## 🗉 Списки товаров

| Список товаров | Результат                                 | Дней до | Дней после |
|----------------|-------------------------------------------|---------|------------|
| Молочка        | Скидка 15,00 % на классификатор (арт.)    | 2       | 4          |
| Список         | Скидка 5,00 % на классификатор (арт.)     | 1       | 2          |
| Сухофрукты     | Скидка 10,00 руб. на классификатор (арт.) | 6       | 6          |

Добавить список

### Удалить список товаров, добавленный по ошибке, можно по кнопке -Удалить в окне редактирования его параметров:

| łастройка параметров скидки для товарного списка Список |        |      |                           |   |
|---------------------------------------------------------|--------|------|---------------------------|---|
| Результат *                                             | Скидка | 5,00 | % на классификатор (арт.) | ¥ |
| Дней до                                                 | 1      |      |                           |   |
| Дней после                                              | 2      |      |                           |   |

Когда параметры для каждого из списков будут готовы, окно настроек скидки необходимо закрыть:

| Настройка скидки Дата выработки      |                                                        |         |             |  |  |  |
|--------------------------------------|--------------------------------------------------------|---------|-------------|--|--|--|
| <ul> <li>Параметры скидки</li> </ul> | <ul> <li>Результаты работы</li> <li>Закрыть</li> </ul> |         | - Удалить ? |  |  |  |
| ∃ Списки товаров                     |                                                        |         |             |  |  |  |
| Список товаров                       | Результат                                              | Дней до | Дней после  |  |  |  |
| Молочка                              | Скидка 15,00 % на классификатор (арт.)                 | 2       | 4           |  |  |  |
| Сухофрукты                           | Скидка 10,00 руб. на классификатор (арт.)              | 6       | 6           |  |  |  |
| • Добавить список                    |                                                        |         |             |  |  |  |

#### Примечания:

1. При попытке добавить в чек товар из списка не по составному штрихкоду или без дополнительного считывания уценочного штрихода, кассовая программа предлагает считать составной штрихкод/уценочный штрихкод или отказаться от добавления товара в чек.

2. Кассовая программа применяет скидку по дате выработки согласно стандартным алгоритмам предоставления скидок (с учетом настроек самой скидки, а также взаимодействия скидок между собой и работы с минимальной ценой).

3. В параметрах Дней до и Дней после может быть указано только целое число.

4. В настройках кассовой программы необходимо включение функции постоянного подытога (параметр Расчет скидок после регистрации каждого товара в модуле Скидки в окне редактирования параметров магазина).

5. Товар, участвующий в скидке по дате выработки, должен входить только в один список и только в одну скидку данного алгоритма (при нарушении этого условия работоспособность кассовой системы не гарантирована).

6. Для обеспечения распознавания уценочных и составных штрихкодов, на кассе необходимо пользоваться сканером с поддержкой считывания EAN13 + Addon5.

7. Дата выработки товара в содержимом уценочного штрихкода должна быть в формате DDDYY, где:

- DDD календарный день (от 001 до 365);
- YY календарный год в двухзначном формате.

Пример даты в составе штрихкода: 29917, где (299 – календарный день 2017 года, а именно 26.10.2017).